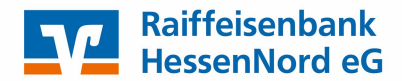

Sammellastschriften im Online-Banking erfassen

Für die Erfassung einer Sammellastschrift führen Sie folgende Schritte aus:

- 1. Melden Sie sich im Online-Portal mit Ihren Zugangsdaten an.
- Standardmäßig befinden Sie sich im Hauptmenü im Bereich "Banking & Verträge". Klicken Sie im Untermenü auf "Lastschrift" (Abbildung 1) und wählen Sie "Sammellastschrift" aus. (Abbildung 2)

| Privatkunder | n Firmenkunden                | Banking & Vertr | räge S   | ervice & Mehrwe | rte            |            |                |
|--------------|-------------------------------|-----------------|----------|-----------------|----------------|------------|----------------|
| V R          | aiffeisenbank<br>essenNord eG |                 |          |                 |                |            |                |
| Start Übe    | erweisung Lastschr            | ift Aufträge    | Vorlager | n Darlehen      | Handel & Depot | UnionDepot | Börse & Märkte |

- 3. Falls Ihre Gläubiger-ID nicht bereits hinterlegt ist, müssen Sie sie manuell eingeben. Andernfalls wird das Feld automatisch ausgefüllt. (Abbildung 2)
- 4. Füllen Sie die Felder "Bezeichnung", "Fällig am", "Lastschriftart" und "Ausführungsart" (einmalig, wiederkehrend usw.) aus.

Es ist wichtig zu beachten, dass pro Sammler nur eine Art von Lastschrift durchgeführt werden kann, entweder nur einmalige Lastschriften oder nur wiederkehrende Lastschriften. Stellen Sie sicher, dass Sie die richtige Ausführungsart ausgewählt haben, um Komplikationen zu vermeiden.

Abbildung 2

| Einzellastschrift     Basis-Dauerlastschrift     Sammellastschrift | Max Mustermann<br>VR-SonderKonto EUR ↓<br>DE92 5206 3550 0005 0094 48 |                                                      |
|--------------------------------------------------------------------|-----------------------------------------------------------------------|------------------------------------------------------|
|                                                                    | ✓ Lastschrift-Limite                                                  |                                                      |
|                                                                    | Gläubiger-ID<br>DE123456789                                           |                                                      |
|                                                                    | Bezeichnung<br>Sammellastschrift-Test                                 | Lastschriftart<br>Basis-Sammellastschrift            |
|                                                                    | Fällig am<br>05.03.2024                                               | Ausführungsart Vielerholend V                        |
|                                                                    |                                                                       | Posten aus Vorlagen<br>hinzufügen                    |
|                                                                    |                                                                       | Angelegte<br>Sammellastschriften Posten hinzufügen → |

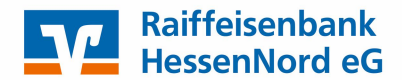

Sammellastschriften im Online-Banking erfassen

- 5. Es gibt zwei Möglichkeiten, wie Sie Posten hinzufügen können:
  - Sie können auf "Speichern und Posten hinzufügen" klicken, um die einzelnen Posten manuell zu erfassen. Hier können Sie die erforderlichen Informationen wie Betrag, Empfänger und Verwendungszweck eingeben. (Abbildung 3)
  - Alternativ können Sie auf "Posten aus Vorlagen hinzufügen" klicken, um gespeicherte Vorlagen in die Sammellastschrift zu übernehmen. Hier können Sie mehrere Vorlagen gleichzeitig auswählen und hinzufügen. (Abbildung 4)

|                                                                      | Abbildung 3                                       |                             |           |
|----------------------------------------------------------------------|---------------------------------------------------|-----------------------------|-----------|
| Einzellastschrift      Basis-Dauerlastschrift      Sammellastschrift | Sammellastschrift-Test<br>Einzelposten hinzufügen |                             |           |
|                                                                      | Zahlungspflichtiger                               | Details                     |           |
|                                                                      | Name · Firma                                      | Betrag                      | EUR       |
|                                                                      | IBAN                                              | Verwendungszweck (optional) | 140/140   |
|                                                                      | ✓ Adresse (optional)                              | ✓ Optionale Details         |           |
|                                                                      | Mandatsdaten                                      |                             |           |
|                                                                      | Mandatsreferenz                                   |                             |           |
|                                                                      | Mandat unterschrieben am                          |                             |           |
|                                                                      | (+ Speic                                          | chern & neuer<br>an         |           |
|                                                                      | $\bigcirc$                                        |                             | Veiter -> |

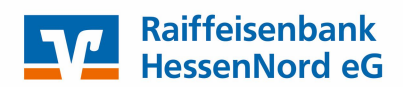

Sammellastschriften im Online-Banking erfassen

| DÜberweisungsvorlagen |                               |                                      |
|-----------------------|-------------------------------|--------------------------------------|
| Lastschriftvorlagen   | Posten aus Vorlagen hinzuf    | ügen                                 |
| Auslandsvorlagen      |                               | -9                                   |
|                       | Suchen Q                      |                                      |
|                       | ✓ 2 Vorlagen ausgewählt       |                                      |
|                       | 333 von 333 Vorlagen gefunden |                                      |
|                       |                               | <u>−</u> ↑ Sortiert nach Bezeichnung |
|                       | 2                             |                                      |
|                       | С                             |                                      |
|                       | С                             |                                      |
|                       | $\overline{\mathbf{e}}$       | 2 Vortagen hinzufügen                |

Abbildung 4

6. Nachdem Sie die Posten erfasst oder ausgewählt haben, klicken Sie auf "Weiter".

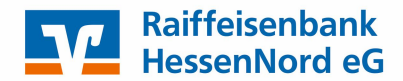

Sammellastschriften im Online-Banking erfassen

- 7. Überprüfen Sie die Zusammenfassung. (Abbildung 5)
- 8. Aktivieren Sie die Option "Entwurf wiederverwenden", wenn Sie diesen Sammler nach der Ausführung erneut verwenden möchten.
- 9. Sie haben die Möglichkeit, den Sammler zu löschen, zusätzliche Posten hinzuzufügen oder bestehende zu bearbeiten.
- 10. Wenn alles korrekt ist, klicken Sie auf "Prüfen & Beauftragen".
- 11. Geben Sie die TAN bzw. Freigabe über SecureGo plus ein und geben Sie den Auftrag zur Buchung frei.

| Z Einzellastschrift      |                                                                 |                                               |                                 |
|--------------------------|-----------------------------------------------------------------|-----------------------------------------------|---------------------------------|
| L Basis-Dauerlastschrift | Sammellastschrift<br>7usammenfassung                            |                                               |                                 |
| Sammellastschrift        | Lusunnennussung                                                 |                                               |                                 |
|                          | Max Mustermann<br>VR-SonderKonto<br>DE92 5206 3550 0005 0094 48 |                                               | EUR 🗸                           |
|                          | ✓ Lastschrift-Limite                                            |                                               |                                 |
|                          | Gläubiger-ID<br>DE123456789                                     |                                               |                                 |
|                          | Bezeichnung<br>Sammellastschrift-Test                           | Lastschriftart<br>Basis-Sammellastschrift     | ~                               |
|                          | Fällig am<br>05.03.2024                                         | Ausführungsart<br>wiederholend                | ~                               |
|                          | 2 Posten                                                        | 69,80 l                                       | eur Q Ø ∃↓                      |
|                          |                                                                 |                                               |                                 |
|                          |                                                                 | Posten aus Vorlagen hinzufügen (              | Neuen Posten erfassen           |
|                          |                                                                 | trag löschen Angelegte<br>Sammellastschriften | Überprüfen & →<br>Beauftragen → |
|                          |                                                                 |                                               | Entwurf  wiederverwenden        |

#### Abbildung 5